# **Quick Add Assets**

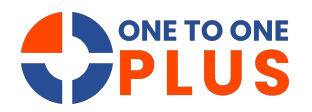

This guide offers a quick, efficient way to add assets, with clear steps for entering key details like purchase info and serial numbers. Tips for multiple entries boost productivity, making inventory management faster and easier.

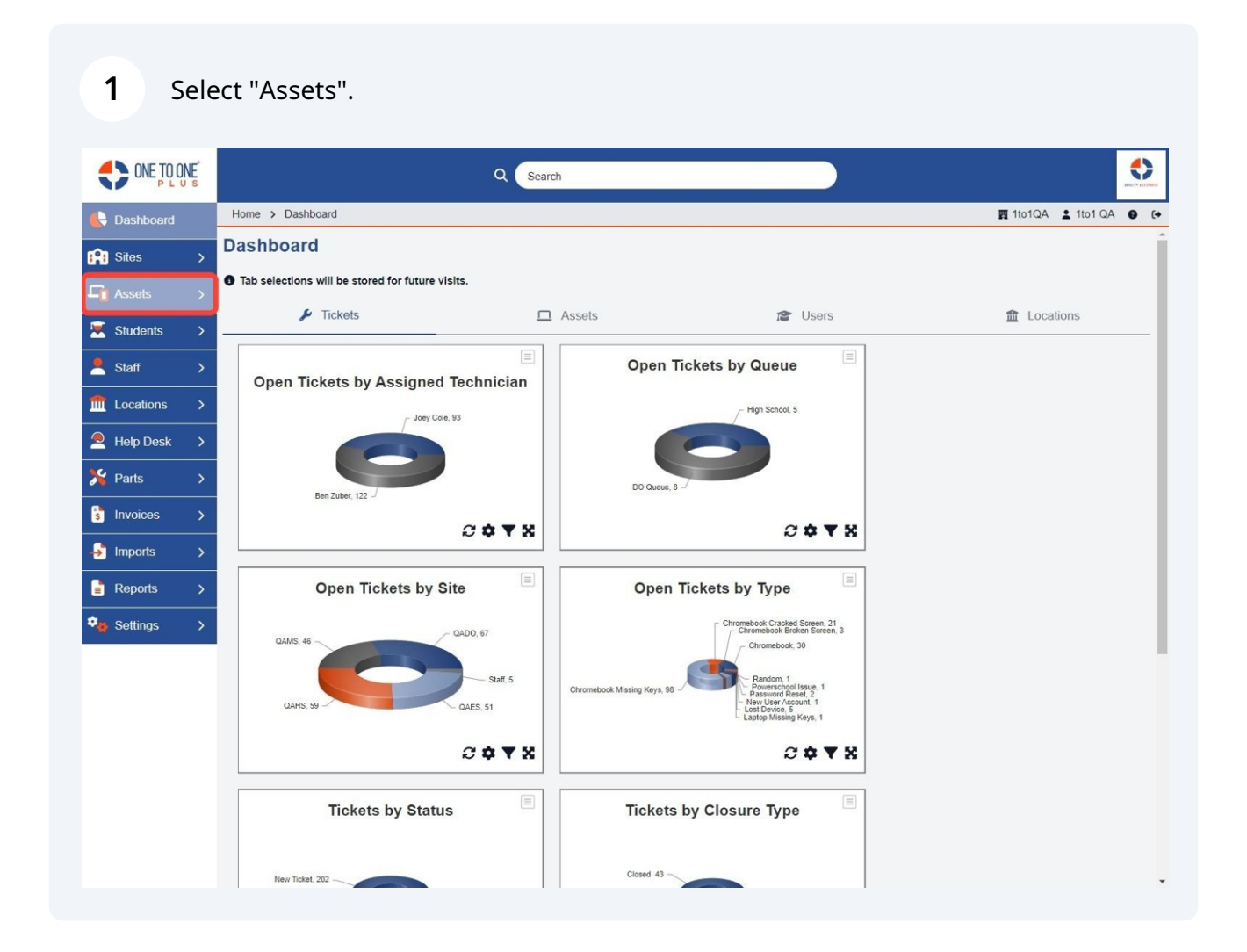

### 2 Select "Quick Add".

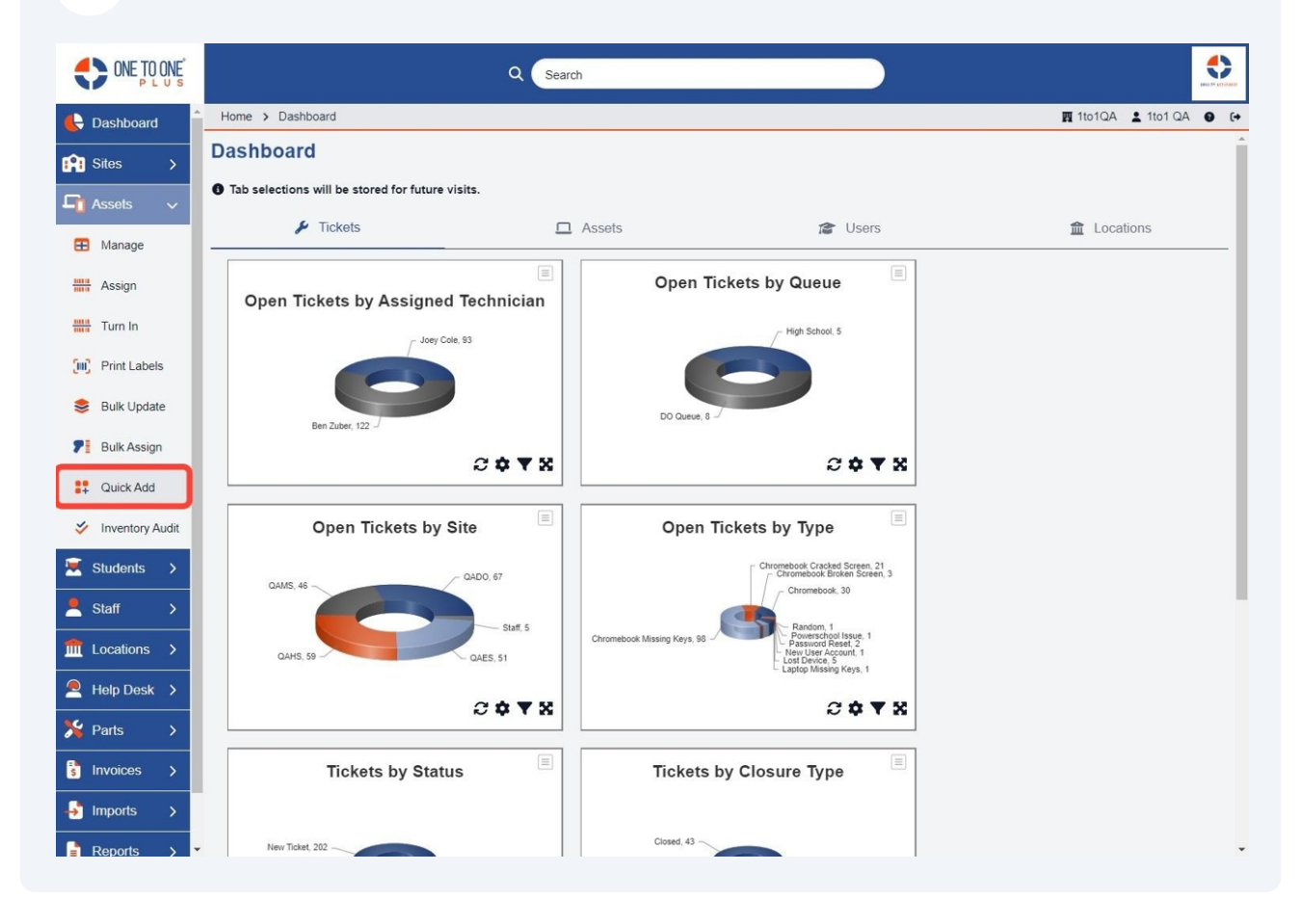

# Select any option.

|                      |                           | Q Search                                  |                         |
|----------------------|---------------------------|-------------------------------------------|-------------------------|
| E Dashboard          | Home > Assets > Quick Add |                                           | 閏 1to1QA 💄 1to1 QA 🔮 €+ |
| Sites >              | Quick Add                 |                                           |                         |
| 🖵 Assets 🗸 🗸         | Туре *                    | Select An Option                          |                         |
| 🗄 Manage             | Model *                   | Select An Option                          |                         |
| Assign               | Site *                    | Select An Option                          |                         |
| Turn In              | Status *                  | Active × •                                |                         |
| Print Labels         | Room Number               |                                           |                         |
| 😂 Bulk Update        | + Purchasing Informa      | ation                                     |                         |
| <b>7</b> Bulk Assign | + Device Information      |                                           |                         |
| Quick Add            | Removed S/N Prefix        |                                           |                         |
| V Inventory Audit    | Print Label               | ○ Yes ● No                                |                         |
| 💌 Students >         | Focus Input               | Serial Number O Asset ID                  |                         |
| <br>Staff →          | Asset ID                  | ● Serial Number O Auto Generated O Manual |                         |
| m Locations >        |                           |                                           |                         |
| 🔎 Help Desk 🗲        | Serial Number *           |                                           |                         |
| 羚 Parts >            | +ADD                      |                                           |                         |
| s Invoices >         |                           |                                           |                         |
| 🚽 Imports >          |                           |                                           |                         |
| Reports >            |                           |                                           |                         |

#### 4 Select "Purchasing Information" if needed.

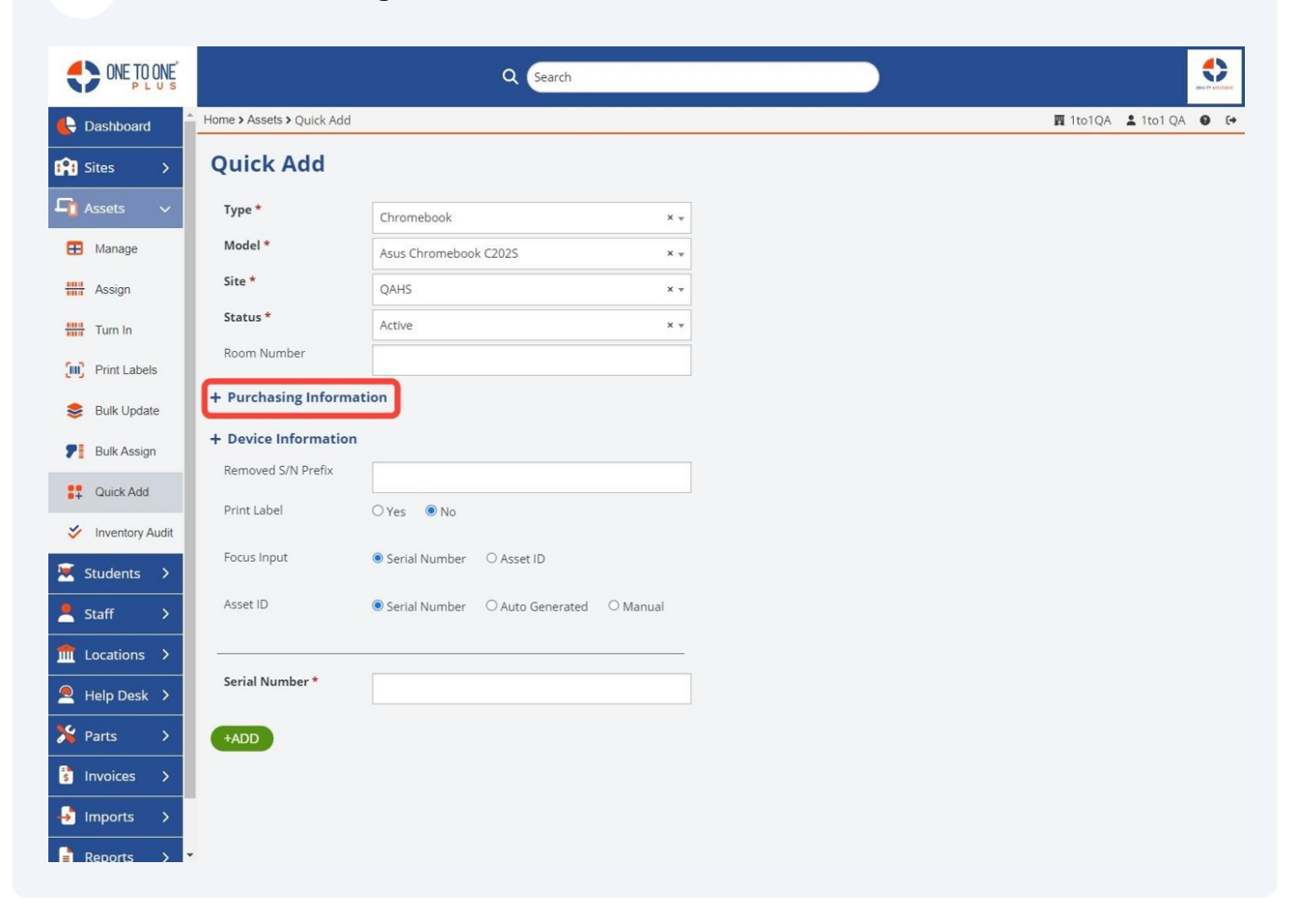

#### Select "Device Information" if needed.

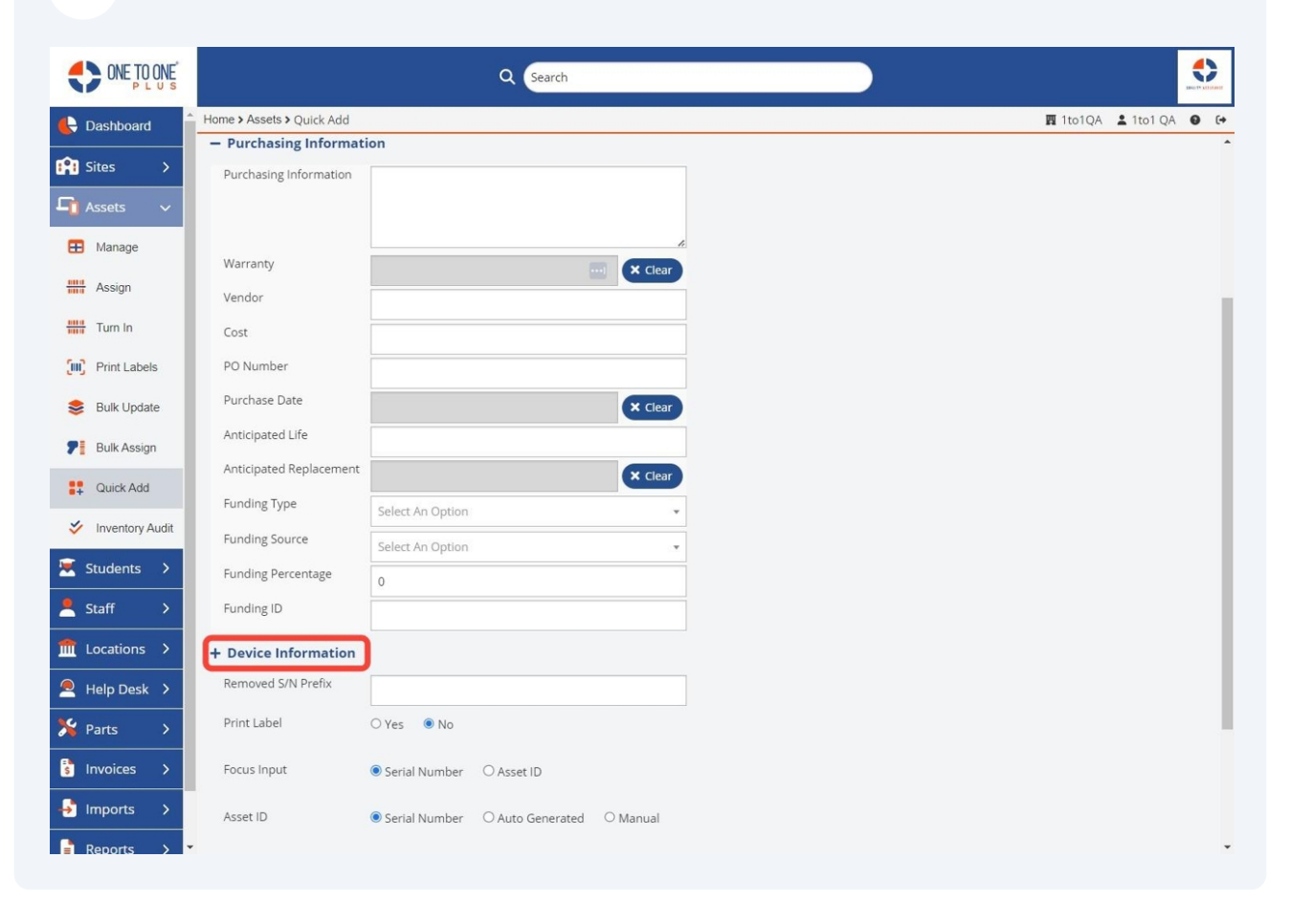

### Select a "Print Label" option.

| ONE TO ONE      |                           | Q Search                                |          |           |   |    |
|-----------------|---------------------------|-----------------------------------------|----------|-----------|---|----|
| Lashboard       | Home > Assets > Quick Add |                                         | 🖪 1to1QA | 💄 1to1 QA | θ | (+ |
| Sites >         | IP Address                |                                         |          |           |   | -  |
|                 | Mac Address               |                                         |          |           |   |    |
|                 | Computer Name             |                                         |          |           |   |    |
| Hanage          | Support End Date          | × Clear                                 |          |           |   |    |
| Assign          | Last Active               | × Clear                                 |          |           |   |    |
| Turn In         | Last Inactive             | × Clear                                 |          |           |   |    |
| Frint Labels    | Asset Condition           | Select An Option                        |          |           |   |    |
| 😂 Bulk Update   | IMEI Number               |                                         |          |           |   |    |
| P Bulk Assign   | SIM Card Number           |                                         |          |           |   |    |
| . Oviet Add     | Screen Size               | Select An Option 🔹                      |          |           |   |    |
| + Quick Add     | Removed S/N Prefix        |                                         |          |           |   |    |
| Inventory Audit | Print Label               | ○ Yes ● No                              |          |           |   | a. |
| 💌 Students >    | Focus Input               | Serial Number     O Asset ID            |          |           |   | I  |
| Staff >         | Asset ID                  | Serial Number O Auto Generated O Manual |          |           |   | I  |
| Help Desk >     | Serial Number *           |                                         |          |           |   | I  |
| X Parts >       |                           |                                         |          |           |   |    |
| s Invoices >    | +ADD                      |                                         |          |           |   | I  |
|                 |                           |                                         |          |           |   | Ţ  |

# Select a "Focus Input" option.

|                      |                           | Q Search                                                            |                    |      |
|----------------------|---------------------------|---------------------------------------------------------------------|--------------------|------|
| 🔥 Dashboard 🔒        | Home > Assets > Quick Add |                                                                     | 🖪 1to1QA 💄 1to1 QA | • •  |
| Sites >              | IP Address                |                                                                     |                    | ^    |
|                      | Mac Address               |                                                                     |                    |      |
|                      | Computer Name             |                                                                     |                    |      |
| 🕀 Manage             | Support End Date          | × Clear                                                             |                    |      |
| Assign               | Last Active               | × Clear                                                             |                    |      |
| Turn In              | Last Inactive             | × Clear                                                             |                    |      |
| Print Labels         | Asset Condition           | Select An Option                                                    |                    |      |
| 📚 Bulk Update        | IMEI Number               |                                                                     |                    |      |
| <b>7</b> Bulk Assign | SIM Card Number           |                                                                     |                    |      |
|                      | Screen Size               | Select An Option                                                    |                    |      |
| T Quick Add          | Removed S/N Prefix        |                                                                     |                    |      |
| Inventory Audit      | Print Label               | O Yes   No                                                          |                    | - 11 |
| 🐱 Students 🔉         | Focus Input               | Serial Number OAsset ID     Sets which field will initially receive |                    |      |
| 💄 Staff 🛛 🗲          |                           | input between adds.                                                 |                    |      |
|                      | Asset ID                  | ● Serial Number O Auto Generated O Manual                           |                    |      |
| 🙇 Help Desk >        | Carial Number *           |                                                                     |                    |      |
| 羚 Parts >            | Senai Number              |                                                                     |                    |      |
| s Invoices >         | +ADD                      |                                                                     |                    |      |
| imports >            |                           |                                                                     |                    |      |
| Reports > 🔻          |                           |                                                                     |                    | v    |

### 8 Select an "Asset ID" option.

|                 |                           | Q Search                                  |   |                    |             |  |
|-----------------|---------------------------|-------------------------------------------|---|--------------------|-------------|--|
| 🕒 Dashboard     | Home > Assets > Quick Add |                                           | P | 🛿 1to1QA 💄 1to1 QA | <b>0</b> (+ |  |
| Sites >         | IP Address                |                                           |   |                    | ^           |  |
|                 | Mac Address               |                                           |   |                    |             |  |
|                 | Computer Name             |                                           |   |                    |             |  |
| 🞛 Manage        | Support End Date          | × Clear                                   |   |                    |             |  |
| Assign          | Last Active               | × Clear                                   |   |                    |             |  |
| Turn In         | Last Inactive             | × Clear                                   |   |                    |             |  |
| Print Labels    | Asset Condition           | Select An Option 👻                        |   |                    |             |  |
| 😂 Bulk Update   | IMEI Number               |                                           |   |                    |             |  |
| P Bulk Assign   | SIM Card Number           |                                           |   |                    |             |  |
|                 | Screen Size               | Select An Option 👻                        |   |                    |             |  |
| Quick Add       | Removed S/N Prefix        |                                           |   |                    |             |  |
| Inventory Audit | Print Label               | O Yes 🖲 No                                |   |                    | 1.1         |  |
| 💌 Students 🔉    | Focus Input               | Serial Number     Asset ID                |   |                    |             |  |
| 💄 Staff 🛛 🗲     |                           | o sanarnamoci o risserio                  |   |                    |             |  |
| fit Locations > | Asset ID                  | ● Serial Number ○ Auto Generated ○ Manual |   |                    |             |  |
| 🔎 Help Desk >   |                           |                                           |   |                    |             |  |
| 🏂 Parts 🔹 🗲     | Serial Number *           |                                           |   |                    |             |  |
| s Invoices >    | +ADD                      |                                           |   |                    |             |  |
| 🚽 Imports >     |                           |                                           |   |                    |             |  |
| Reports >       |                           |                                           |   |                    | ¥           |  |

### **9** Enter "Serial Number" then click "Add".

í

| ONE TO ONE DO NE |                           | Q Search                                   |                   |    |
|------------------|---------------------------|--------------------------------------------|-------------------|----|
| Dashboard        | Home > Assets > Quick Add |                                            | 圜 1to1QA 💄 1to1 ( | QA |
| Sites >          | IP Address                |                                            |                   |    |
| Acceta           | Mac Address               |                                            |                   |    |
| A55613 V         | Computer Name             |                                            |                   |    |
| Manage           | Support End Date          | × Clear                                    |                   |    |
| Assign           | Last Active               | × Clear                                    |                   |    |
| Turn In          | Last Inactive             | × Clear                                    |                   |    |
| Print Labels     | Asset Condition           | Select An Option 👻                         |                   |    |
| Bulk Update      | IMEI Number               |                                            |                   |    |
| Bulk Assian      | SIM Card Number           |                                            |                   |    |
| Buikhooign       | Screen Size               | Select An Option                           |                   |    |
| Quick Add        | Removed S/N Prefix        |                                            |                   |    |
| Inventory Audit  | Print Label               | O Yes 🔹 No                                 |                   |    |
| Students >       | Focus Input               | Serial Number O Asset ID                   |                   |    |
| Staff >          | Asset ID                  | Carial Number O Auto Generated O Manual    |                   |    |
| Locations >      |                           | Senai Hamber - Sinato denerated - Simandar |                   |    |
| Help Desk >      | Carial Number *           |                                            |                   |    |
| Parts >          | Serial Number *           |                                            |                   |    |
| Invoices >       | +ADD                      |                                            |                   |    |
| Imports >        |                           |                                            |                   |    |
| Reports          | -                         |                                            |                   |    |

Tip! Options will remain on screen until closed for next new add, just enter the next serial number and click add.